## **UCSF Secure Email Service Password Reset**

In cases where the recipient is already registered with the UCSF secure email service, they may forget the password they used when theyt registered.

Follow these simple instructions to reset a UCSF secure email service password.

- 1. Open the secure email message in your email client
- 2. Next

| 3:17 🔊                                                                                                    |                                                                                                    | .ul 🗟 🗩                                                                                                    |
|----------------------------------------------------------------------------------------------------|----------------------------------------------------------------------------------------------------|----------------------------------------------------------------------------------------------------|
| Yahoo!                                                                                                    |                                                                                                    | Edit                                                                                                    |
| Inbo                                                                                                    | x                                                                                                    |                                                                                                    |
| Tdlptest<br>[encrypt#]<br>This is a so<br>2019-05-0                                                                                                    | ] <b>Test with Encryptic</b><br>ecure message. Clic<br>06 10:52 PDT to rea                                                                                                    | Monday ><br>on<br>k here by<br>d your mes                                                                                                    |
| <b>Tdlptest</b><br>Test<br>Test                                                                                                    |                                                                                                    | Monday >                                                                                                    |
|                                                                                                    |                                                                                                    |                                                                                                    |
| Yahoo M<br>No more c<br>Find what<br>Search em                                                                                                    | <b>ail</b><br>ligging through your<br>you are looking for t<br>nails, contacts, coup                                                                                                    | 3/18/19 ><br>finbox?<br>faster.<br>pons, files, a                                                                                                    |
| Yahoo M<br>No more c<br>Find what<br>Search em<br>Yahoo M<br>Hi Mcb, w<br>We see yo<br>YOUR ACC                                                                            | ail<br>ligging through your<br>you are looking for t<br>nails, contacts, coup<br>ail<br>e noticed you haven<br>bu're still using the m<br>COUNTS IN ONE AP                                                                                | 3/18/19 ><br>faster.<br>oons, files, a<br>12/20/18 ><br>'t upgraded<br>nail app ALL<br>P Get the Y                                                                                                    |
| Yahoo M<br>No more c<br>Find what<br>Search em<br>Yahoo M<br>Hi Mcb, w<br>We see yo<br>YOUR ACC<br>Yahoo M<br>Reminder:<br>Upgrade r<br>Mail and c                         | ail<br>ligging through your<br>you are looking for the<br>nails, contacts, coup<br>ail<br>e noticed you haven<br>bu're still using the m<br>COUNTS IN ONE AP<br>ail<br>You have an upgrad<br>how Hi Mcb, Upgrad<br>heck out all the nifty | 3/18/19 ><br>faster.<br>oons, files, a<br>12/20/18 ><br>'t upgraded<br>nail app ALL<br>P Get the Y<br>2/3/18 ><br>de waiting f<br>e your Yahoo<br>y, new featu                                          |
| Yahoo M<br>No more o<br>Find what<br>Search em<br>Yahoo M<br>Hi Mcb, w<br>We see yo<br>YOUR ACO<br>Yahoo M<br>Reminder:<br>Upgrade r<br>Mail and o<br>Yahoo M<br>Reminder: | ail<br>ligging through your<br>you are looking for the<br>hails, contacts, coup<br>ail<br>e noticed you haven<br>bu're still using the m<br>COUNTS IN ONE AP<br>ail<br>You have an upgrad<br>heck out all the nifty<br>ail                | 3/18/19 ><br>r inbox?<br>faster.<br>oons, files, a<br>12/20/18 ><br>'t upgraded<br>nail app ALL<br>P Get the Y<br>2/3/18 ><br>de waiting f<br>e your Yahoo<br>y, new featu<br>1/6/18 ><br>de waiting f. |

The secure email message will look like this.

- 3. Click on the "Click here" link in the message body
- 4. Next

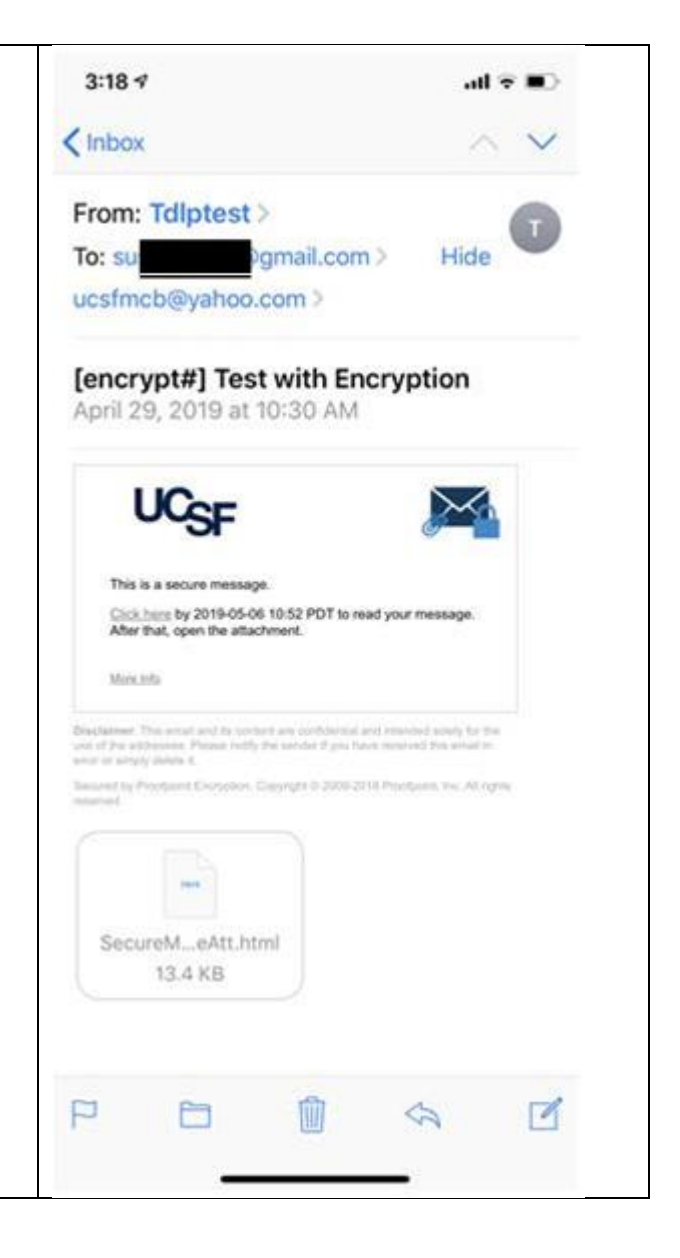

Because you have aready registered, you are brought to the secure email login screen.

You can see that your email address is already entered, and all you need to enter is your pasword.

In cases where you have forgotten your password

- 5. Click the "Forgot Password" button
- 6. Next

| 3:25 √<br>Mail |          |                | all  | <b>?</b> ∎⊃ |
|----------------|----------|----------------|------|-------------|
|                | â sec    | uremail.ucsf.  | edu  | ¢           |
|                |          | Login          |      |             |
| Log in to      | read you | r secure messa | ige. |             |
|                |          |                |      |             |
| Password       | ł        |                |      |             |
|                |          |                |      |             |
|                |          | Login          |      |             |
|                | Fo       | orgot Password |      |             |
|                |          |                |      |             |
|                |          |                |      |             |
|                |          |                |      |             |
|                |          |                |      |             |
|                |          |                |      |             |
|                |          |                |      |             |
|                |          |                |      |             |
| <              |          | Ê              | m    | D           |
|                |          |                |      |             |

| <ul> <li>You will be presented with the following screen directing you to check your email account Inbox for a "password reset message" from the system.</li> <li>7. Check your Inbox for a <i>password reset</i> message from our system</li> <li>8. Next</li> </ul> | 3:25 1<br>Mail  Securemail.ucsf.edu C  Request Sent  A password reset message was sent to your email address. Please click the link in that message to reset your password.  If you do not receive the password reset |  |  |  |
|----------------------------------------------------------------------------------------------------|----------------------------------------------------------------------------------------------------|--|--|--|
|                                                                                                    | message within a few moments, please check<br>your spam folder or other filtering tools.                                                                                                    |  |  |  |
|                                                                                                    | < > <u></u>                                                                                                    |  |  |  |

The password reset message you receive should look exactly like this.

Check to verify the address of the sender and the **<u>exact</u>** subject line.

If you did submit a request to change your password, click the *link in the message body* 10.Next

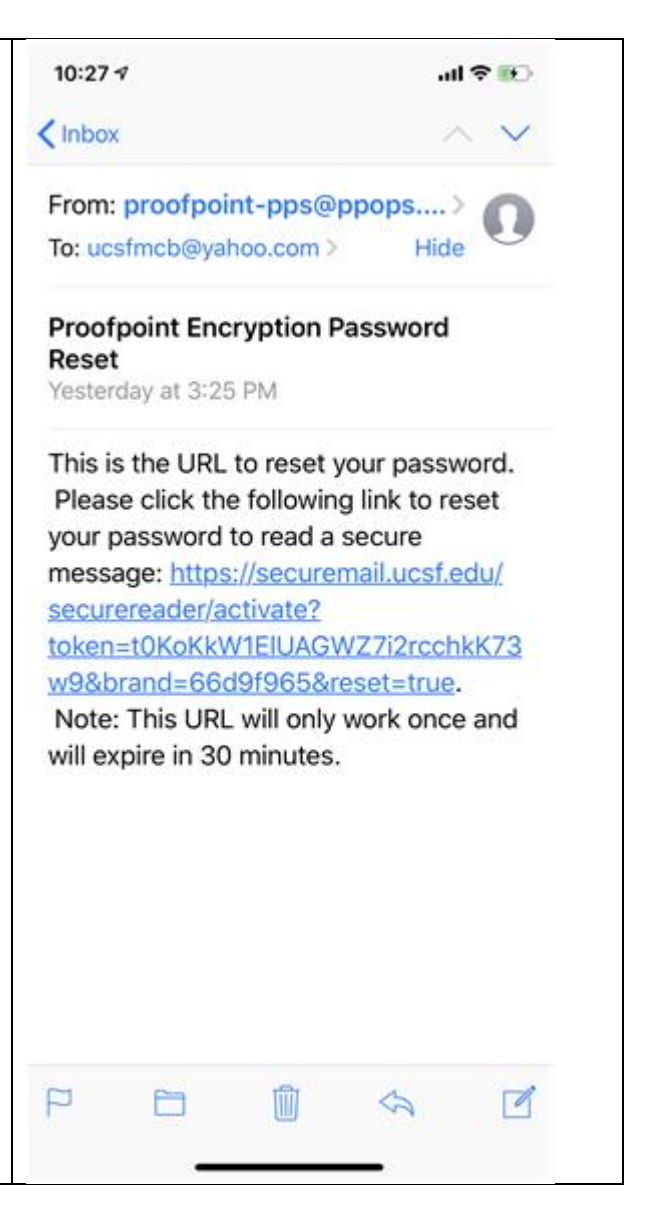

| 11. In the <b>Password field</b> , <i>enter a password</i><br>12 In the <b>Confirm Password</b> field <i>re-enter</i> | 1:52 7<br>∢ Mail                   |  |  |  |
|----------------------------------------------------------------------------------------------------|------------------------------------|--|--|--|
| your password                                                                                                    | a securemail.ucsf.edu C            |  |  |  |
| Note: the password policy is                                                                                          | New Password                       |  |  |  |
| <ul> <li>Be 8-30 characters</li> <li>Contain at least one digit (0-9)</li> </ul>                                      | Enter a new password.              |  |  |  |
| <ul> <li>Contain at least one symbol (!@#\$%&amp;*)</li> <li>Cannot include your username</li> </ul>                  | Password Policy                    |  |  |  |
| 13. <i>Click</i> the <b>Continue</b> button                                                                           | Email Address<br>ucsfmcb@yahoo.com |  |  |  |
| 14.Next                                                                                                    | New password                       |  |  |  |
|                                                                                                    | •••••                              |  |  |  |
|                                                                                                    | Confirm password                   |  |  |  |
|                                                                                                    | •••••                              |  |  |  |
|                                                                                                    | Continue                           |  |  |  |
|                                                                                                    | Cancel                             |  |  |  |
|                                                                                                    |                                    |  |  |  |
|                                                                                                    |                                    |  |  |  |
|                                                                                                    |                                    |  |  |  |
|                                                                                                    |                                    |  |  |  |
|                                                                                                    |                                    |  |  |  |

Once your password has been accepted, the registration porcess is complete.

You will be redirected to the open message in the securemail reader.

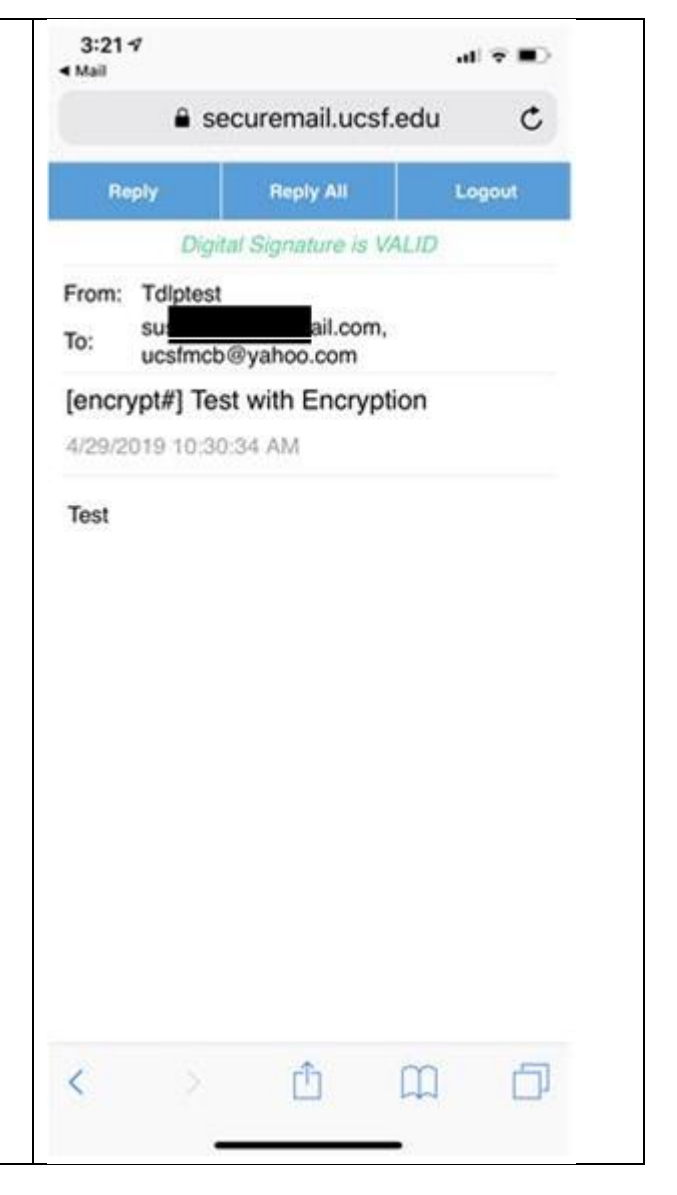